## MyClarion Faculty Center Quick Reference -- Release an Advisor Hold

- 1. Go to <u>www.clarion.edu/myclarion</u> and select "Login".
- 2. Select the Faculty Center link.
- 3. Select the Advisor Center tab at the top of the screen.
- 4. Scroll to the advisee in your My Advisee list and select View Student Details
- 5. Select the General Info tab
- 6. Scroll to the Service Indicators section, select the **Advising** service indicator.
- 7. Select Release
- 8. Select **OK** to confirm.

\*\* When you are finished in Student Center, always remember to select "Sign Out" from the top right corner of any page.